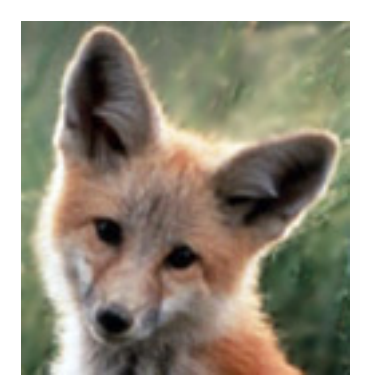

Welcome to FlunkeyFox (version 2014-11-1).

The application has been designed to help you when writing articles or books. By integrating between MS Word, Devonthink, Endnote, Safari and Scrivener it helps you smoothly make links to articles, automatically obtain their reference details, and automatically format and insert footnotes or endnotes in your text.

**Package:** The FlunkeyFox folder comes with the FlunkeyFox application, licence for use, and these instructions. They should be kept together in the folder, wherever it is placed. It is a condition of the licence that it applies to and must be included with any software utilising any part of the FlunkeyFox code.

**To install:** drag the FlunkeyFox folder to a suitable place in your Mac OS X computer (and for convenience add the FlunkeyFox application to the Mac taskbar). **Double click the FlunkeyFox application and follow the instructions** to tell FlunkeyFox where your word document, Devonthink database, Endnote database, and Scrivener document (if you are using Scrivener) are located.

## **Compatibility**:

- This application uses "GUI scripting" which requires Mac OS X 10.3 Panther or newer. If you are using OX X 10.9 Mavericks (or above) the program will ask you to enable access for FlunkeyFox in System Preferences in the *Accessibility* preference by choosing its *Privacy* pane *and Security & Privacy tab* and proceeding to unlock the pane with your computer administrator password.
- (ii) FlunkyFox is currently configured for Endnote X7 and Devonthink Pro Office (version 2.8.1). It *has not been tested with later editions. although it may well work with them (depending on any differences in menu structure)*. In those cases FlunkyFox should mount a screen requiring you to identify where "Endnote X7" or "Devonthink Pro" is. You may simply select your version and try it (but only after noting the disclaimer at the end of these instructions).

Uses:

**You want to create a footnote in Word with a link to an article in Devonthink.** Select the article in Devonthink, place your cursor at the right point in your word text and click **Link in Word** in Flunkey Fox.

You want to reveal an article in Devonthink from a hyperlinked Devonthink item link in Word. Select the hyperlink in the Word text and click Reveal in DT.

**You want to find the citation of an article in your Devonthink database**. Select the article title in Devonthink and click **Locate citation**. Google Scholar will launch with the name of the article in its search pane. Refine as necessary and press enter. Having found the correct reference click "Import into Endnote" in the Google reference. The citation will download into your Download folder.

**You want to import the citation you have downloaded into Endnote.** Click **Import Citation**. Your Endnote library will launch and it will open an import window. Select the citation to be uploaded and press **return**.

You want to create a footnote/endnote in your Word text corresponding to a reference in your Endnote database. Position your cursor in Word at the correct place in your text. If not already open, open your Endnote Library by clicking Endnote in FlunkeyFox and then highlight the required entry. Then click Insert footnote. The footnote/endnote will be created.

**To launch Endnote, Word, Google Scholar, Devonthink or Scrivener with your selected documents:** click **Endnote**, **Word**, **Scholar**, **Devonthink**, or **Scrivener** as appropriate.

**To reset your default documents:** (for example, if you are now working with a different Endnote library) click **Reset** at the bottom of the FlunkeyFox pane. Answer **OK** to the dialog if you want to reset, or enter **"Clear"** and then click **OK** if you want to bring the settings back to factory originals.

**Disclaimer:** The licence terms (below) means you use this program entirely at your own risk. A short answer test will make clear what this means. Suppose you use the program but it turns your computer into a salmon. Does this mean you get: (1) squillions of dollars? (2) an apology from the author? (3) nothing? (3) is the correct answer.

## LICENCE TERMS FOR USING THIS PROGRAM.

This application was written by Jim Falk in Livecode 7.0 and was last updated in November 2014. It and its source code are made available under the terms of a <u>GNU</u> <u>General Public Licence</u>, version 3 (GPL-3.0). A copy is included in the Flunkey Fox program folder and you may only use the application or its source code under the terms of this license. In particular you may not impose any license fee, royalty or other charge for using it. There is no warranty for the program and the entire risks of use, including any costs caused by its use, are with you. The source code is available through <u>http://metastudies.net</u> and the author may be contacted through that site.